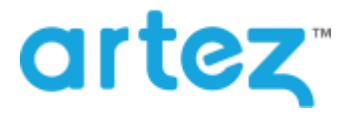

## July 2016 - Release Notes

As part of our commitment to continuously update and enhance our Fundraising system, we have recently made the following enhancements to the Artez platform.

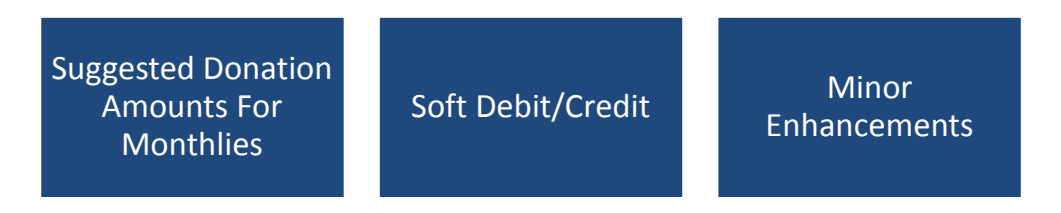

# **Suggested Donation Amounts for Monthlies**

Event administrators now have the ability to configure separate suggested donation amounts for monthly donors.

### **Enabling Monthly Suggested Donation Amounts**

- 1. From the administrator console, find the event that you want to enable suggested donation amounts for.
- 2. From the left menu options, click on Suggested Donation Amounts.
- 3. In the Suggested Donation Amounts section, click on the Monthly tab.
- 4. Click on the 😌 icon.
- 5. Enter an amount.
- 6. Enter a Title (optional). There is a 50-character limit.
- 7. Enter a Description (optional). There is a 50-character limit.
- 8. Click on Submit.
- 9. Once you have added a suggested donation amount, you will be able to enable to the feature.
- 10. Repeat steps 3 to 7 to add additional suggested donation amounts. A maximum of 7 suggested amounts can be added.
- 11. If you want donors to enter their own donation amount, place a check mark in the **Allow donor to specify their own donation amount** checkbox.
- 12. If you want to change the order, you can do so by clicking on the arrows in the Sort Order column.
- 13. Click Save.

| uggested Donation Amounts    |                                                         |                                                                                       |                                                         |                                    |
|------------------------------|---------------------------------------------------------|---------------------------------------------------------------------------------------|---------------------------------------------------------|------------------------------------|
| maximum of i<br>mation amour | 7 suggested donation amou<br>nt. When suggested donatio | ints can be presented to a donor. In add<br>in amounts are enabled, they will be disp | dition you can allow the o<br>played on all donation pa | donor to specify their ow<br>ages. |
| One Time                     | Monthly                                                 |                                                                                       |                                                         |                                    |
| Enabled 👻                    | ?                                                       |                                                                                       |                                                         |                                    |
| Amount                       | Title                                                   | Description                                                                           | Sort Order                                              | Status                             |
| 20.00                        | Snow Leopard                                            | Adopt a Snow Leopard                                                                  | +                                                       | Enabled                            |
| <u>30.00</u>                 | Giant Panda                                             | Adopt a Giant Panda                                                                   | ↑ ↓                                                     | Enabled                            |
| <u>40.00</u>                 | White Rhinoceros                                        | Adopt a White Rhinoceros                                                              | ↑ ↓                                                     | Enabled                            |
| 50.00                        | Tiger                                                   | Adopt a Tiger                                                                         | ↑ ↓                                                     | Enabled                            |
| <u>60.00</u>                 | Arctic Fox                                              | Adopt a Arctic Fox                                                                    | <b>↑</b> ↓                                              | Enabled                            |
| 100.00                       | Tiger Family                                            | Adopt a Tiger Family                                                                  | <b>↑</b> ↓                                              | Enabled                            |
| 100.00                       | Arctic Fox Family                                       | Adopt an Arctic Fox Family                                                            | Ŷ                                                       | Enabled                            |
| Allow dond                   | or to specify their own dona                            | ation amount ?                                                                        |                                                         |                                    |

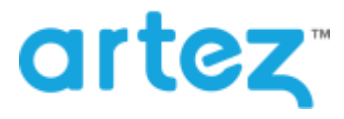

## July 2016 - Release Notes

Once the monthly suggested donation amounts have been enabled, donors will be able to view them on the donation pages when the donor selects to make a monthly donation (Solicited, unsolicited donation page, mobile donation page, Facebook Friendship Powered donation page, self-sponsor post registration).

# Transfer Amounts (Soft Debit/Credit)

Event administrators now have the ability to transfer amounts from one fundraiser to another. So for example, if your Peer-to-Peer event requires someone to raise \$100 in order participate and you have 2 fundraisers, Joe who has raised \$300 and the Jim that has yet to raised any funds, in the admin console, you have the ability to transfer funds from Joe to Jim.

Please note that when you issue a credit/debit, the original donations will remain with the fundraiser.

### Transferring Amounts from one Fundraiser to Another

- 1. From the administrator console, go to the **Relationships** tab.
- 2. Search for the registrant that you want to transfer funds to/from.
- 3. From the search results click on the fundraiser.
- 4. From the constituent summary page, click on the event that they are registered for.
- 5. From the Registrant Event Summary Page, click on **Debit/Credit**.

Constituents + Amount Summary 5 | Reputrient Event Summary |

| View Pa                                                                            |  |
|------------------------------------------------------------------------------------|--|
|                                                                                    |  |
|                                                                                    |  |
| https://secureos.artecho.com/registrant/FundraisingPage.aspx?RegistrationID=210562 |  |
| iors: 2 ]                                                                          |  |
| iorsi 2 ]                                                                          |  |
|                                                                                    |  |
|                                                                                    |  |
|                                                                                    |  |
| \$300.00 [ 100% of goal ]                                                          |  |
| \$200.00                                                                           |  |
|                                                                                    |  |

- 6. On the page that opens up, select whether you want to debit or debit the fundraiser. In the event the fundraiser you selected has not raised any funds, you will only have the option to credit the person.
- 7. Now enter the name of the other fundraiser that you want to credit or debit funds from and then click Search.
- 8. From the search results click on the person. Note that the value displayed in the amount column does not included unverified pledged donations.
- 9. In the example below we are going to debit \$100 from Steven Parker (who has raised \$300) and transfer those to Dale Myers who has raised \$0.

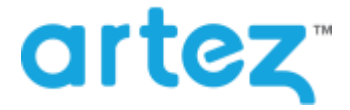

## July 2016 - Release Notes

#### Credit/Debit

Myers, Dale

On

#### Fundraiser: Steven Parker

#### Amount Raised: \$300.00 (not including pledged amount)

test@test.com

To issue a credit or debit, search for the registrant that you would like to assign the funds to. If you wish to issue a credit from a team, click on the Team tab and search for the team.

| Registrant                   | Team       |                             |                                                 |
|------------------------------|------------|-----------------------------|-------------------------------------------------|
| Credit or Debits             | (          | Debit Fundraiser 🔹          |                                                 |
| Amount:                      |            | 100                         |                                                 |
| Search for the               | fundraiser | you would like to assign fu | nds to ar debit funds from.                     |
| First Name:<br>(starts with) |            | Dale                        |                                                 |
| Last Names<br>(starts with)  |            |                             |                                                 |
|                              |            | Swarch                      |                                                 |
| Search Results               |            |                             |                                                 |
| Name                         |            | Email Address               | Amount Raised<br>(not including pledged amount) |

\$0.00

- 10. You will then be taken to a confirmation page, where you can commit or cancel.
- 11. If you confirm the changes, at this point the amounts will be transferred.
- 12. You will be taken back to the page, where you will also have the ability to view a History of any previous debit/credits.

|  | Credit/Debit                                  | Credit/Debit                                                                                                    |                    |                                                                                                    |  |  |  |
|--|-----------------------------------------------|----------------------------------------------------------------------------------------------------|--------------------|----------------------------------------------------------------------------------------------------|--|--|--|
|  | Fundraiser: Stev                              | Fundraiser: Steven Parker                                                                                                    |                    |                                                                                                    |  |  |  |
|  | Amount Raised:                                | Amount Raised: \$200.00 (not including pledged amount)                                                                                                    |                    |                                                                                                    |  |  |  |
|  | To issue a credit or d<br>the Team tab and se | To issue a credit or debit, search for the registrant that you would like to assign the funds to. If you wish to issue a credit from a team, click or the Team tab and search for the team. |                    |                                                                                                    |  |  |  |
|  | Registrant                                    | Team                                                                                                    |                    |                                                                                                    |  |  |  |
|  | Credit or Debit:                              | Debit Fundraiser •                                                                                                    | Debit Fundraiser • |                                                                                                    |  |  |  |
|  | Amount:                                       | 100                                                                                                    |                    |                                                                                                    |  |  |  |
|  | Search for the fun                            | Search for the fundraiser you would like to assign funds to or debit funds from.                                                                                                    |                    |                                                                                                    |  |  |  |
|  | First Name:<br>(starts with)                  | Dale                                                                                                    | Dale               |                                                                                                    |  |  |  |
|  | Last Names<br>(starts with)                   |                                                                                                    | Search             |                                                                                                    |  |  |  |
|  |                                               | Search                                                                                                    |                    |                                                                                                    |  |  |  |
|  | Search Results                                |                                                                                                    |                    |                                                                                                    |  |  |  |
|  | Name                                          | Email Address                                                                                                    | Amoun<br>(not in   | t Raised<br>cluding pledged amount)                                                                             |  |  |  |
|  | Menta, Dala                                   | 1eat@teat.com                                                                                                    | \$100.00           |                                                                                                    |  |  |  |
|  | History                                       | History                                                                                                    |                    |                                                                                                    |  |  |  |
|  | Туре                                          | Name                                                                                                    |                    | Amount                                                                                                    |  |  |  |
|  |                                               |                                                                                                    |                    | The second second second second second second second second second second second second second second second se |  |  |  |

13. In additional to transfer for one fundraiser to another, you can also debit from direct donations made to teams. Simply search for the team from the **Search** tab.

#### **Keeping Track of Credits and Debits**

In order to account for any credit or debits, we have made several updates to the admin, and to the fundraising pages.

In the admin, you have the ability to see if the fundraiser has received any debits or credits from their registrant summary page. A Debit and Credit row has been added to Personal Fundraisings section.

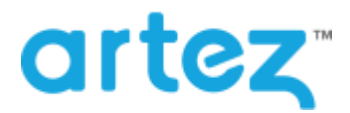

| Personal Fundraising    | Debit/Credit   View Sponsors   Message Board |
|-------------------------|----------------------------------------------|
| Verified Amount Raised: | \$300.00 [Number of Sponsors: 2]             |
| Pledged Amount Raised:  | \$0.00                                       |
| Debits:                 | (\$100.00)                                   |
| Credits:                | \$0.00                                       |
| Total Amount Raised:    | \$200.00 [ 100% of goal ]                    |
| Fundraising Goal:       | \$200.00                                     |

We have also update the team fundraising section.

| 🍿 Team Fundraising     | View Direct Team Donations |
|------------------------|----------------------------|
| Verified Amount Raised | \$300.00                   |
| Pledged Amount Raised  | \$0.00                     |
| Debits:                | (\$100.00)                 |
| Total Amount Raised:   | \$200.00 [ 20% of goal ]   |
| Fundraising Goal:      | \$1,000.00                 |

The Snapshot and Registration Details reports have also been updated to include Debit and Credit columns. An aggregate value will be populated in the Debit column if the registrant had been debited. An aggregate value will be populated in the Credit column if the registrant has received any credits.

All pages where fundraising totals are displayed have also been updated to account for any credits or debits.

# **Minor Enhancements**

In addition to the new features, this release also includes the following minor enhancements.

- Upgrade to Google Universal Analytics
  - We have updated our Google Analytics integration to Universal Analytics
  - Option to disable the blur background effect on images and videos
    - For events with the fundraising hub on, you now have the ability to disable the default blur effect when the image is not 1000px wide. The option can be found in Media within the admin console

| Event Settings                | Interactive Media Player Library                                                                                                    |  |  |
|-------------------------------|----------------------------------------------------------------------------------------------------|--|--|
| Locationa                     | Create a Library of videos, images and a message for the Media Player on the Personal, Team and Welcome pages. When the registrant set                                                       |  |  |
| Registrations                 | up their Personal or Team Page they will be presented with the option to use terms from this Library plus they can also choose to upload th<br>own images or embed videos hosted on YouTube. |  |  |
| Volunteer<br>Management       | There can be a maximum of three videos and three images per language in the default Library. The registrant can add an additional three videos and three images to the Media Player.         |  |  |
| Suggested Donation<br>Amounts | Please note: You can only remove items from the Library if there are no registrants currently using that item in their Media Player. You                                                     |  |  |
| Waiver                        | sot and uplate a Mebia Item at any port however the change wit be reflected in two Personal and Team Pages.                                                                                  |  |  |
| Purchase Items                | Pages                                                                                                    |  |  |
| Downloadable Forms            | Personal & Welcome Pages: Details.2                                                                                                    |  |  |
| User Defined Fields           | Team Page: Details >                                                                                                    |  |  |
| Widgets                       | Event Home Page: Details >                                                                                                    |  |  |
| Card Management               | Location Pages: Details -                                                                                                    |  |  |
| Emails                        | Initial State                                                                                                    |  |  |
| Payment Types                 | Select initial state for Media Player on Personal/Team Pages:                                                                                                    |  |  |
| Content                       |                                                                                                    |  |  |
| Media                         |                                                                                                    |  |  |
| Style Settings                | = image                                                                                                    |  |  |
|                               | Viden/Image Background Blue Effect                                                                                                    |  |  |
|                               | If set to On, a blur effect will be added to fill the width of the page for all videos and any images that are not 1000px in width.                                                          |  |  |